# Wireless LAN 11Mbps Series

# **User Manual**

Version 1.2.1 – Aug. 2002

#### Copyright statement

No part of this publication may be reproduced, stored in a retrieval system, or transmitted in any form or by any means, whether electronic, mechanical, photocopying, recording, or otherwise without the prior writing of the publisher.

Printed in Taiwan, May. 2002

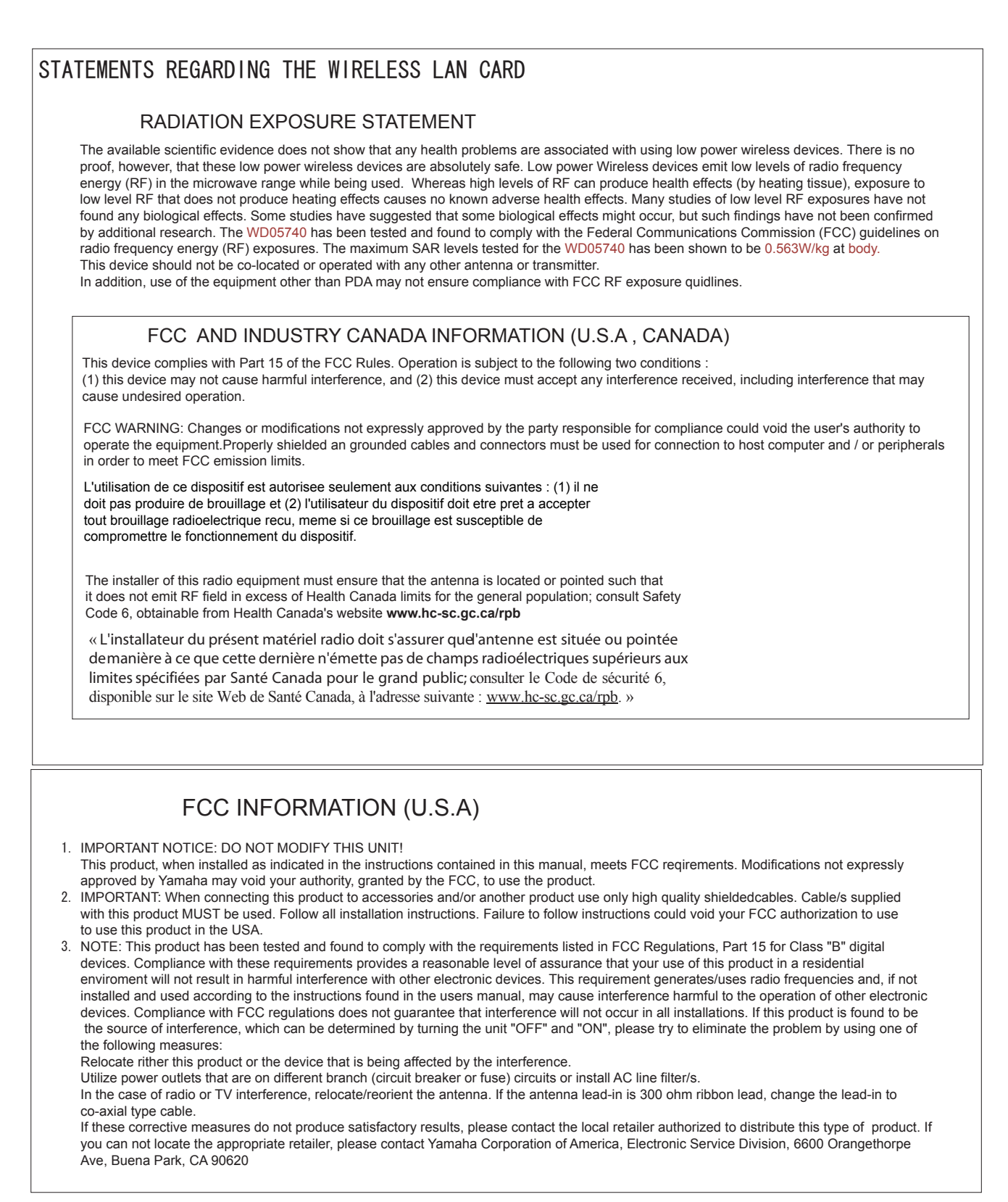

## .Contents

| 1. Introduction                                  | 4  |
|--------------------------------------------------|----|
| 2. Wireless LAN Basics                           | 5  |
| 3. Installation for Windows platform             | 6  |
| 3.1. Installation Overview                       | 7  |
| 3.2. Install Procedure for Windows 98/ME/2000/XP | 8  |
| 3.3. Win CE 3.0 Install Procedure                | 17 |
| 4. Configuration Utility                         | 22 |
| 4.1 Link Status                                  | 23 |
| 4.2 Connections                                  | 24 |
| 4.3 Profile Setting                              | 25 |
| 4.4 About                                        | 27 |
| 5. Troubleshooting                               | 28 |
| 0. 1100bic311000119                              | 20 |

## 1. Introduction

Thank you for purchasing your Wireless LAN, Wireless LAN 11 Mbps Adapter. This manual will assist you with the installation procedure.

The package you have received should contain the following items:

- Wireless LAN 11 Mbps Adapter
- User manual
- CD containing Wireless LAN Management utility and drivers Note: if anything is missing, please contact your vendor

The CD contains drivers and Configuration Utility program that is used for managing the Wireless LAN Card and establishing the wireless connection with your Local Area Network.

**Note:** This manual is valid for all Wireless LAN 11 Mbps Series products, such as PC Card, USB, mini-USB, PCI adapter, mini-PCI, CF card... etc.

## 2. Wireless LAN Basics

Wireless LAN (Local Area Networks) systems offer a great number of advantages over a traditional, wired system. Wireless LANs (WLANs) are more flexible, easier to setup and manage and often more cost effective than their wired equivalence.

Using radio frequency (RF) technology, WLANs transmit and receive data over the air, minimizing the need for wired connections. Thus, WLANs combine data connectivity with user mobility, and, through simplified configuration, enable movable LANs.

With wireless LANs, users can access shared information without looking for a place to plug in and network managers can set up or augment networks without installing or moving wires. Wireless LANs offer the following productivity, convenience and cost advantages over traditional wired networks:

- Mobility Wireless LAN systems can provide LAN users with access to real-time information anywhere in their organization. This mobility supports productivity and service opportunities not possible with wired networks.
- Installation Speed and Simplicity Installing a wireless LAN system can be fast and easy and can eliminate the need to pull cable through walls and ceilings.
- Installation Flexibility Wireless technology allows the network to go where wires cannot go.
- Reduced Cost-of-Ownership While the initial investment required for wireless LAN hardware might be higher than the cost of wired LAN hardware, overall installation expenses and life-cycle costs will be significantly lower. Long-term cost benefits are greatest in dynamic environments requiring frequent moves, adds, and changes.
- Scalability Wireless LAN systems can be configured in a variety of topologies to meet the needs
  of specific applications and installations. Configurations are easily changed and range from peerto-peer to full infrastructure networks, also allow roaming over a broad area.

# 3. Installation for Windows platform

The following section will assist you to in installing wireless LAN Adapter successfully. You will first install software (Utility) and then insert / attach the Wireless LAN Adapter to your system, and finally set the network properties to accommodate resource sharing and select the type of wireless network that you wish to install. The Wireless LAN card can easily be installed and used, without bothering to connect cables for keeping your computer to use network resources.

# 3.1. Installation Overview

Here are some steps you will perform in establishing your wireless network connection:

- Install the Access Point at first. AP is needed in case of Infrastructure network mode.
- Install the software using the Install CD.
- Install the Wireless LAN Card (WIRELESS LAN 11Mbps Adapter).
- Install the network protocol(s) required to communicate on your network. Most likely you will need the TCP/IP protocol.

# 3.2. Install Procedure for Windows 98/ME/2000/XP

Note: Do not insert the WLAN Adapter until you are asked to do so, failure of which may result in unsuccessful installation of your WLAN device.

## Please follow the following steps one by one in order to install the WLAN

## Adapter successfully.

Note: Install WLAN CF card on your laptop PC must add additional PCMCIA adapter.

- 1. Power on your computer and allow Windows 98/ME/2000/XP to load fully.
- 2. Be sure that there is no Wireless LAN 11Mbps Adapter inserted yet.
- 3. Insert the given Installation CD in the CD-ROM .You will see below. If you did not see it. Please go to CD folder. Click autorun.exe file.

| Special AN  Wireless Products            |  |
|------------------------------------------|--|
| Install Config Utilities<br>User's Guide |  |
| Quick Guide Visit Our Website! Exit      |  |
| -54                                      |  |

Wireless LAN 4.Select your model.

|                            | Current of the second second s |
|----------------------------|----------------------------------------------------------------------------------------------------|
| WL-311F                    | WX-1500                                                                                                    |
| Wireless FORTA Card        | WY 1500                                                                                                    |
| Wireless PCL Adapter       | Vireless Multi-mode AP                                                                                                    |
| ( WL-379F / WL-672         | (WX-2211/WX-2211A                                                                                                    |
| Wireless CompactFlash Card | Wireless Soho Router                                                                                                    |
| ( WL-382F                  |                                                                                                    |
| Vireless USB Adapter       |                                                                                                    |
|                            |                                                                                                    |

5. Choose Your Operation System.

| Choose Your Operation System | Products |         |
|------------------------------|----------|---------|
| Win98/ME/2K/XP<br>WinCE3.0   |          |         |
| Linux                        |          | SARKIAN |

# Wireless LAN 6.When you click win98/ME/2000/XP you will see below

|                                                                               |                                           | 1 |
|-------------------------------------------------------------------------------|-------------------------------------------|---|
| nter your target path                                                         |                                           |   |
| Setup will install Gemtek-systems Wireless LAN                                | Adapter in the following folder.          |   |
| To install to this folder, click Next. To install to a<br>another folder.     | different folder, click Browse and select |   |
|                                                                               |                                           |   |
|                                                                               |                                           |   |
|                                                                               |                                           |   |
|                                                                               |                                           |   |
| - Destination Folder                                                          |                                           |   |
| Destination Folder<br>C:\Program Files\Gemtek-systems Wireless                | Bīowse                                    |   |
| Destination Folder<br>C:\Program Files\Gemtek-systems Wireless                | Bīowse                                    |   |
| Destination Folder<br>C:\Program Files\Gemtek-systems Wireless<br>stallShield | Browse<br>K Back ( Next ) Can             |   |

At the "Enter your target path " window, click Next.

| iter your target path                                                |                                             |
|----------------------------------------------------------------------|---------------------------------------------|
| Setup will install Gemtek-systems Wireless LAM                       | N Adapter in the following folder.          |
| To install to this folder, click Next. To install to another folder. | a different folder, click Browse and select |
|                                                                      |                                             |
|                                                                      |                                             |
|                                                                      |                                             |
|                                                                      |                                             |
| T- Destination Folder                                                |                                             |

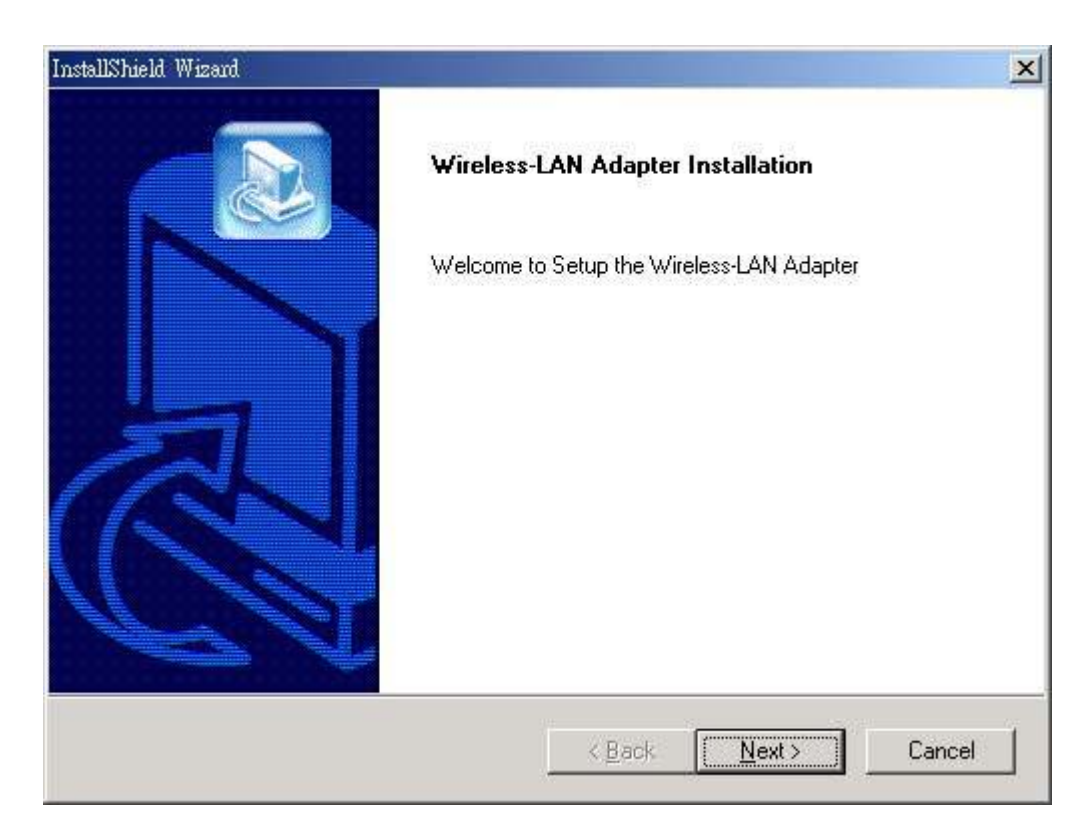

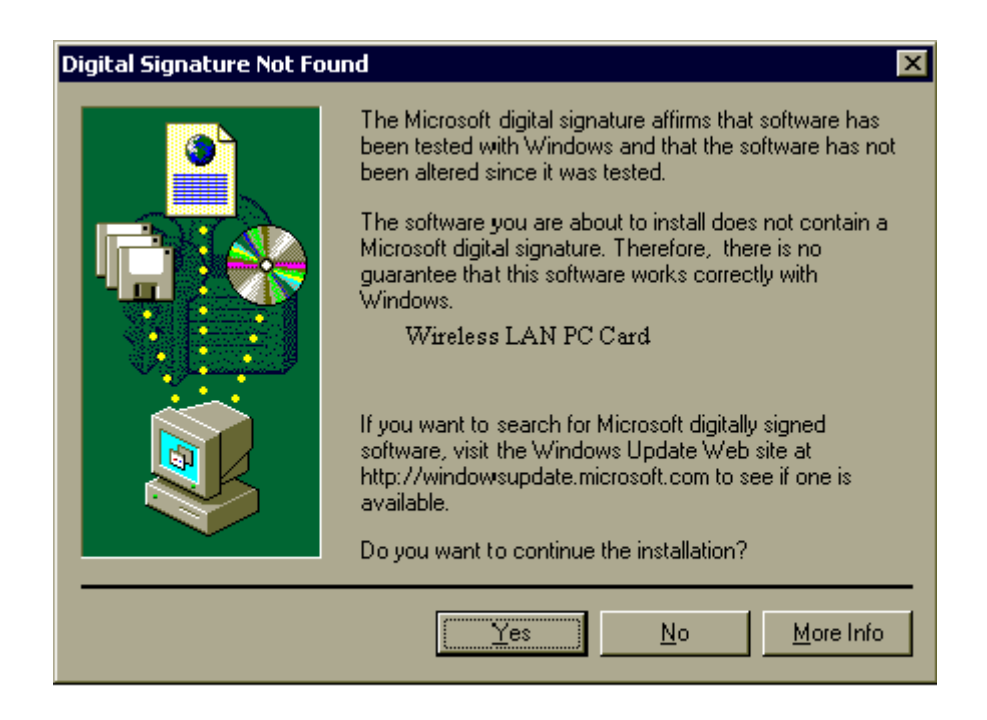

Click Yes

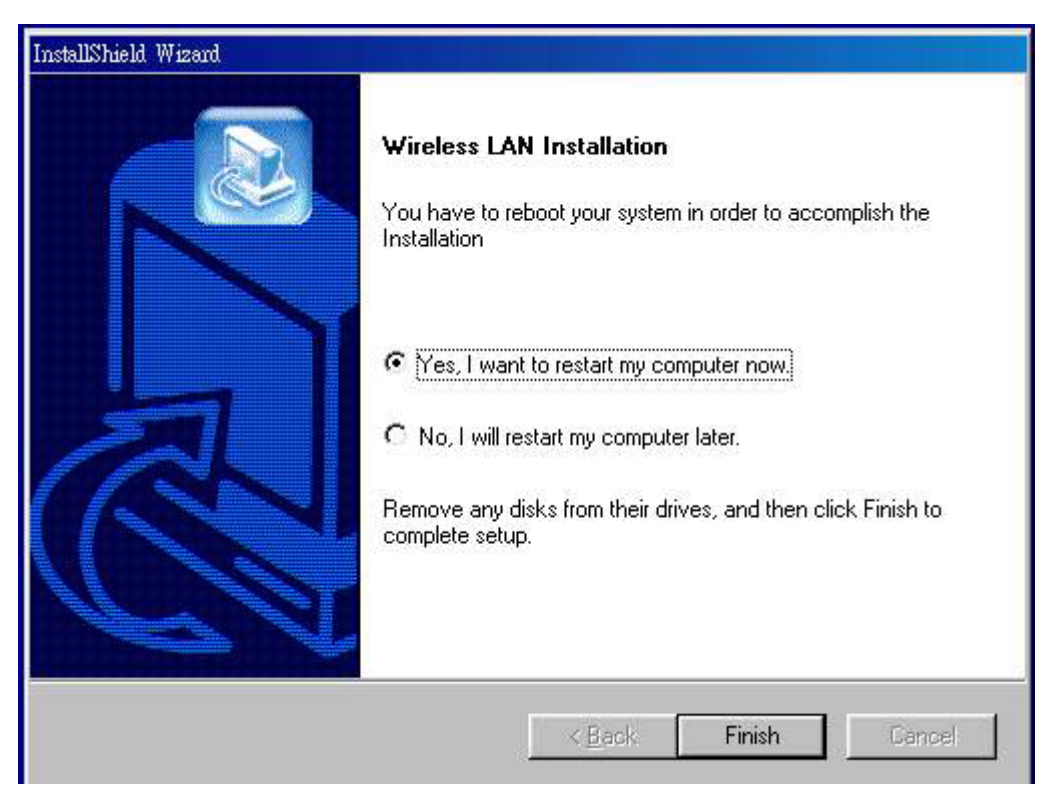

4. Insert / attach Wireless LAN 11 Mbps Adapter to your system

Windows will recognize the WLAN adapter and auto detect the driver, if the system did not find the driver automatically, please install the driver manually.

| Found New Hardwar         | e                                                                                                    |  |  |
|---------------------------|----------------------------------------------------------------------------------------------------|--|--|
| Network Co                | Network Controller                                                                                                    |  |  |
| Installing                |                                                                                                    |  |  |
| Digital Signature Not Fou | nd 🛛                                                                                                    |  |  |
|                           | The Microsoft digital signature affirms that software has<br>been tested with Windows and that the software has not<br>been altered since it was tested.<br>The software you are about to install does not contain a<br>Microsoft digital signature. Therefore, there is no<br>guarantee that this software works correctly with<br>Windows.<br>Wireless LAN PC Card |  |  |
|                           | If you want to search for Microsoft digitally signed<br>software, visit the Windows Update Web site at<br>http://windowsupdate.microsoft.com to see if one is<br>available.<br>Do you want to continue the installation?                                                                                                    |  |  |
|                           | Yes <u>N</u> o <u>M</u> ore Info                                                                                                    |  |  |

Click Yes to finish the installation.

### 5. Click the right button of mouse on **My Computer** $\rightarrow$ **Properties** $\rightarrow$ **Device Manager**.

Check whether it has WLAN adapter in one of the sockets or not. If you find Wireless LAN

11Mbps Adapter in one of the sockets, it means the card is detected properly.

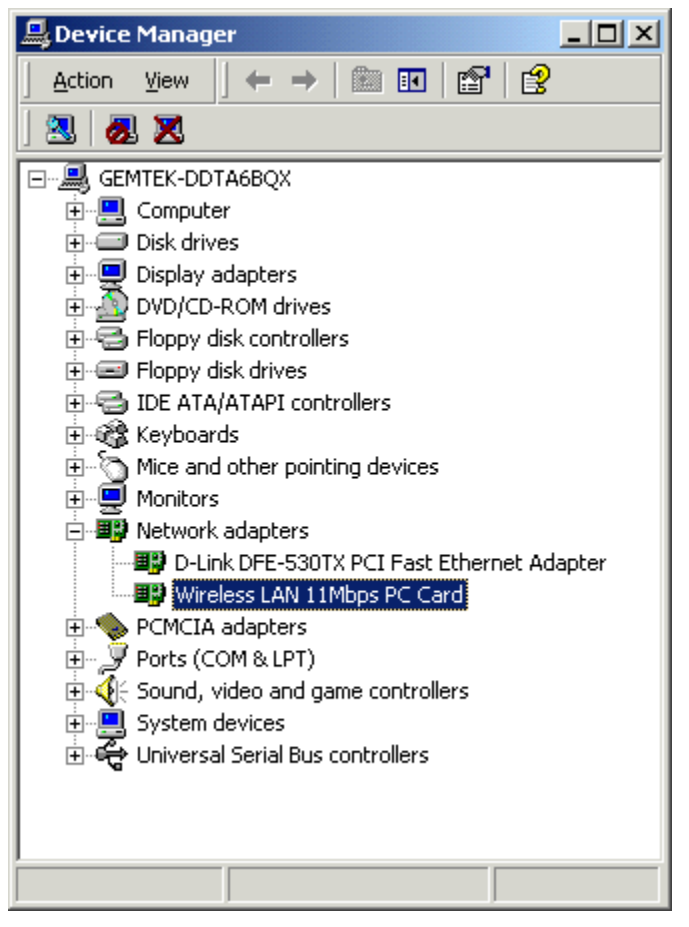

- 6. Click right button of mouse on the Network Neighborhood .
- 7. Select **Properties** from the pop up menu. The network box appears and you see three main tables: **Configuration**, **Identification**, and **Access Control**.

| Network                                                       |  |  |  |  |
|---------------------------------------------------------------|--|--|--|--|
| Configuration Identification Access Control                   |  |  |  |  |
| The following network components are installed:               |  |  |  |  |
| Client for Microsoft Networks                                 |  |  |  |  |
| Microsoft Family Logon                                        |  |  |  |  |
| Dial-Up Adapter                                               |  |  |  |  |
| Wireless LAN PCI Adapter                                      |  |  |  |  |
| TCP/IP -> Dial-Up Adapter                                     |  |  |  |  |
| TUP/IP-> Wireless LAN PC Card                                 |  |  |  |  |
| Add Berrove Properties                                        |  |  |  |  |
|                                                               |  |  |  |  |
| Primary Network Logon:                                        |  |  |  |  |
| Microsoft Family Logon                                        |  |  |  |  |
| <u>File and Print Sharing</u>                                 |  |  |  |  |
| Description                                                   |  |  |  |  |
| TCP/IP is the protocol you use to connect to the Internet and |  |  |  |  |
| wide-area networks.                                           |  |  |  |  |
|                                                               |  |  |  |  |
|                                                               |  |  |  |  |
| OK Cancel                                                     |  |  |  |  |

- 8. Click on the **Configuration** tab and then click on the **Add** button. Select Network Component Type box appears. Click on the **Protocol** the click the **Add** button.
- 9. Select Network Protocols box appears. From the list of manufactures, click on **Microsoft**. From the list of network protocols list, select **NetBEUI**, then click **OK**.

| Select Network Protocol                           | ×                                                                                         |
|---------------------------------------------------|-------------------------------------------------------------------------------------------|
| Click the Network Pro<br>an installation disk for | otocol that you want to install, then click OK. If you have this device, click Have Disk. |
| <u>M</u> anufacturers:                            | Network Protocols:                                                                        |
| 🍹 Banyan                                          | 🍹 Microsoft 32-bit DLC                                                                    |
| а́ IBM                                            | Microsoft DLC                                                                             |
| 🏹 Microsoft                                       | NetBEUI                                                                                   |
| 🖗 Novell                                          | TCP/IP                                                                                    |
|                                                   | WAN support for ATM                                                                       |
|                                                   | 🐨 Winsock2 ATM Service Provider 🛛 🗨                                                       |
|                                                   | <u>H</u> ave Disk                                                                         |
|                                                   | OK Cancel                                                                                 |

10. The **NetBEUI** protocol is now installed. After clicking on **OK** return back to Network Component

Type box.

- 11. Repeat the step 15 and 16 to add IPX/SPX protocol.
- 12. Repeat the step 15 and 16 to add TCP/IP protocol.
- 13. Click on the TCP/IP option for setting the IP address for your computer. You can select either Static or DHCP setting. If you use the static IP setup then enter the IP value, Subnet masking, DNS, Domain/ Workgroup name, and Gateway Address values. After setting these parameters appropriately, click OK to return to Network Component Type and you can select the File and Printer Sharing options as well as the Access to your computer like other users connected to that network by setting the computer sharing options. Click on OK.

| TC | P/IP Properties                                                                    |                                                |                                                     |                                         | ? ×                                 |
|----|------------------------------------------------------------------------------------|------------------------------------------------|-----------------------------------------------------|-----------------------------------------|-------------------------------------|
|    | Bindings<br>DNS Configuration                                                      | Adv.<br>Gateway                                | anced  <br>WINS Confi                               | No<br>guration                          | etBIOS<br>IP Address                |
|    | An IP address can<br>If your network doa<br>your network admir<br>the space below. | be automati<br>:s not autom<br>iistrator for a | cally assigned<br>atically assign<br>an address, ar | d to this c<br>n IP addre<br>nd then ty | omputer.<br>esses, ask<br>ipe it in |
|    | ◯ <u>O</u> btain an IP                                                             | address auti                                   | omatically                                          |                                         |                                     |
|    | ○ Specify an IP                                                                    | address:                                       |                                                     |                                         |                                     |
|    | <u>I</u> P Address:                                                                | 192                                            | .168.1                                              | .209                                    |                                     |
|    | S <u>u</u> bnet Mas                                                                | c <b>255</b>                                   | . 255 . 255                                         | . 0                                     |                                     |
|    |                                                                                    |                                                |                                                     |                                         |                                     |
|    |                                                                                    |                                                |                                                     |                                         |                                     |
|    |                                                                                    |                                                |                                                     |                                         |                                     |
|    |                                                                                    |                                                | OK                                                  |                                         | Cancel                              |

14. Screen message **do want to restart your Computer** will pop up. Select **Yes**. It will shut down your computer and restart.

<u>Important</u>: Restart your computer to make the changes effective before you reinstall the driver.

Wireless LAN Uninstall Procedure Step 1:

If you want to uninstall the WLAN adapter, just simply click

Start Menu  $\rightarrow$  Program File  $\rightarrow$  SparkLAN Wireless  $\rightarrow$  Uninstalled, it shall uninstall all related programs.

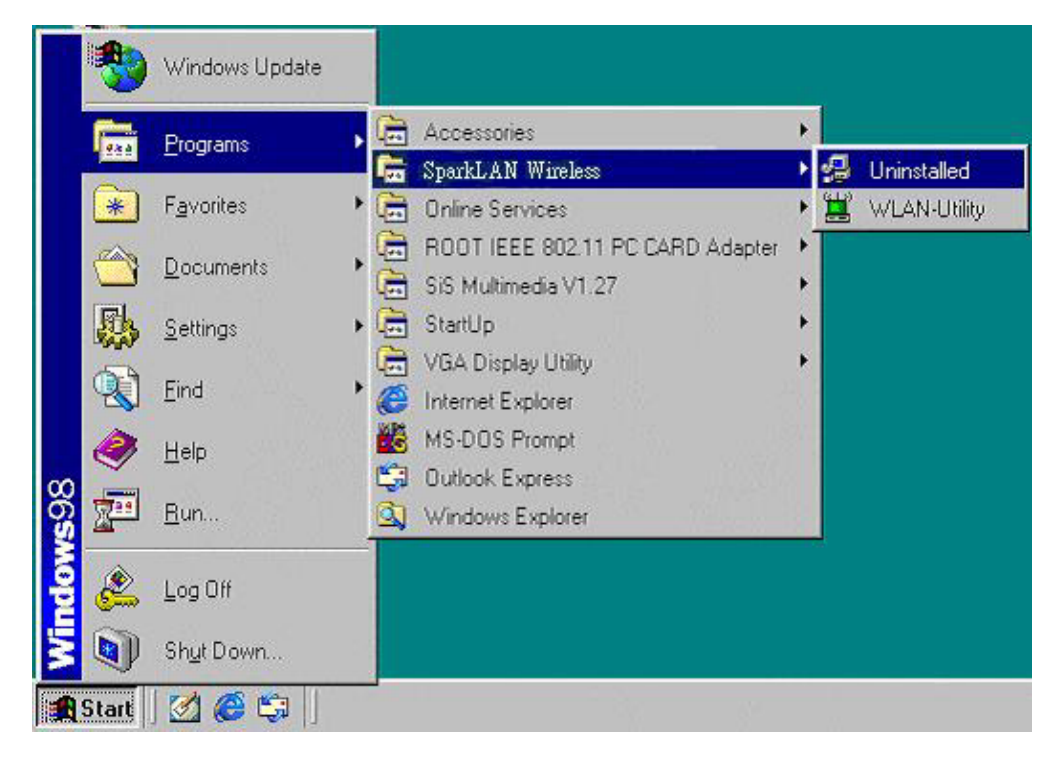

## Step 2:

Restart your Computer.

## 3.3. Win CE 3.0 Install Procedure

Please be note that the current version of driver only supports Strong ARM processor.

**Note:** Be sure that your PC or Notebook has installed software such as **Active Sync** for transmit data to your PDA / handhold PC.

We assume that you have installed Windows CE Services on your desktop PC and that you have connected the PC to PDA or handheld PC with a serial connection.

**Note:** The CF/PC card shall not be plugged into PDA/handheld PC if not stated.

1) Run the GTK30Setup.exe from the CD. This will bring up installation screen:

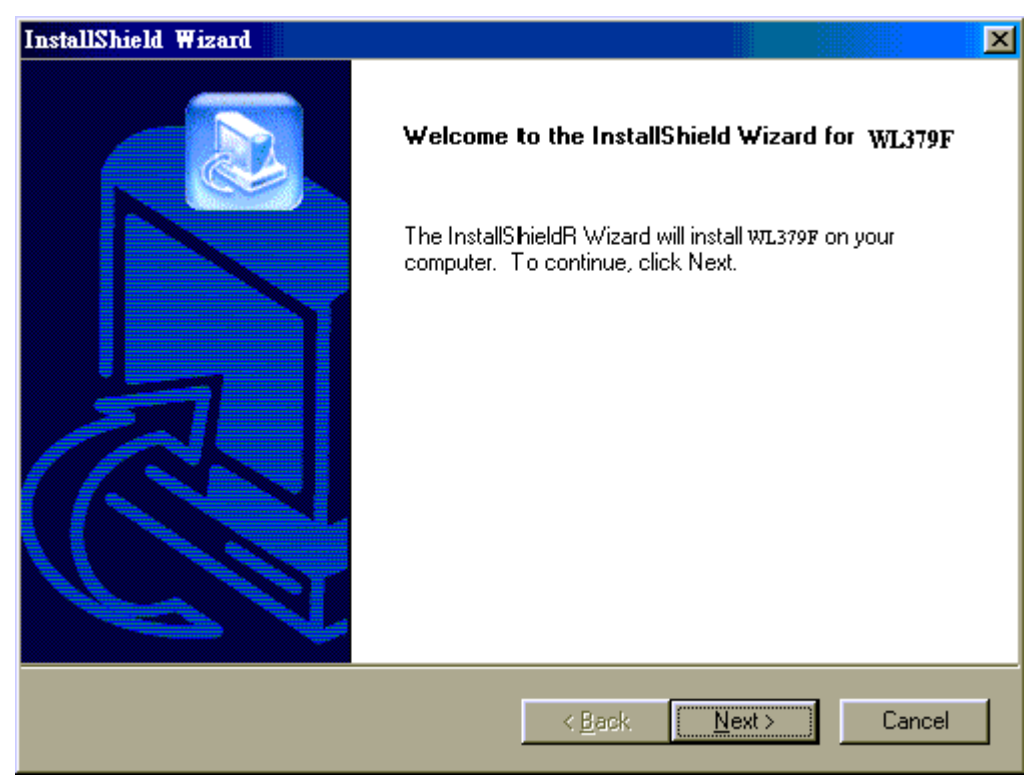

If you would continue go through the process by pressing "Next" button, otherwise select "Cancel" if you wish to stop the installation process.

| Please read the following license agreemen                                                                                                    | t carefully.                                                                                           |                      |
|----------------------------------------------------------------------------------------------------|----------------------------------------------------------------------------------------------------|----------------------|
| ······                                                                                                    |                                                                                                    |                      |
| Press the PAGE DOWN key to see the rest                                                                                                    | of the agreement.                                                                                      |                      |
| END-USER LICENSE AGREEMENT FOR                                                                                                    |                                                                                                    |                      |
| IMPORTANT-READ CAREFULLY: This G                                                                                                    | emtek End-User License Agreemer                                                                        | nt ("EULA")          |
| Is a legal agreement between you (either an<br>Corporation for the GemTek software produ                                                                                               | n individual or a single entity) and 6<br>lict identified above, which include:                        | iemTek<br>s computer |
| software and may include associated media<br>documentation ("SOFTWARE PRODUCT"                                                                                                    | a, printed materials, and "online" or<br>1. By downloading, installing, copy                           | electronic           |
| otherwise using the SOFTWARE PRODUC                                                                                                    | T, you agree to be bound by the to<br>bis ELUA, do not install or use the                              | erms of this         |
| IFULA It you do not agree to the terms of t                                                                                                    | HIS LULA, UU HUU HISIAII UI USE (HE                                                                    | STIELSSZUEEE.        |
| EULA. If you do not agree to the terms of t<br>PRODUCT; you may however, return it to y                                                                                                | our place of purchase for a full refu                                                                  | und.                 |
| EULA. If you do not agree to the terms of I<br>PRODUCT; you may however, return it to y<br>Do you accept all the terms of the precedin                                                 | our place of purchase for a full refu                                                                  | und.<br>se No, the   |
| EULA. If you do not agree to the terms of I<br>PRODUCT; you may however, return it to y<br>Do you accept all the terms of the preceding<br>setup will close. To install WL379F, you mu | our place of purchase for a full refu<br>g License Agreement? If you choo<br>st accept this agreement. | und.                 |
| EULA. If you do not agree to the terms of I<br>PRODUCT; you may however, return it to y<br>Do you accept all the terms of the precedin<br>setup will close. To install WL379F, you mu  | our place of purchase for a full refu<br>g License Agreement? If you choo<br>st accept this agreement. | und.<br>use No, the  |

Accept license agreement by click "Yes" button. If you disagree with terms of stated, then press "No" & exit the installation.

When software license agreement is accepted, system will bring you user info dialog.

| Add/Remove Programs                                                                                                    |
|----------------------------------------------------------------------------------------------------|
| Select a program's check box if you want to install it on your<br>mobile device, or clear the check box if you want to remove the<br>program from your device. |
| Note: If a program that you installed is not listed, the program was<br>not designed to be used on your mobile device.                                         |
|                                                                                                    |
| Retrieving Device Data                                                                                                    |
| Retrieving application data from the mobile device                                                                                                    |
| - rogram acsenption                                                                                                    |
| Space required for selected programs:                                                                                                    |
| Space available on device:                                                                                                    |
| Install program into the default installation folder                                                                                                    |
| Remove from both locations                                                                                                    |
| To remove the selected program from both your device and this computer, click Remove.                                                                          |
| OK. Cancel <u>H</u> elp                                                                                                    |

| InstallShield Wizard |                                                                                         |
|----------------------|-----------------------------------------------------------------------------------------|
|                      | InstallShield Wizard Complete<br>Setup has finished installing WL379F on your computer. |
|                      | < <u>B</u> ack <b>Finish</b> Cancel                                                     |

Click Finish to complete the installation.

- 2) Plug-in the Wireless LAN CF/PC card into the card slot of your PDA/handhold PC
- Go to the Start menu, select Settings subfolder. Then select Connections tab from the bottom of the page.
- 4) In the Setting page, tap on **Network** icon. This step will open **Network Connections** dialog

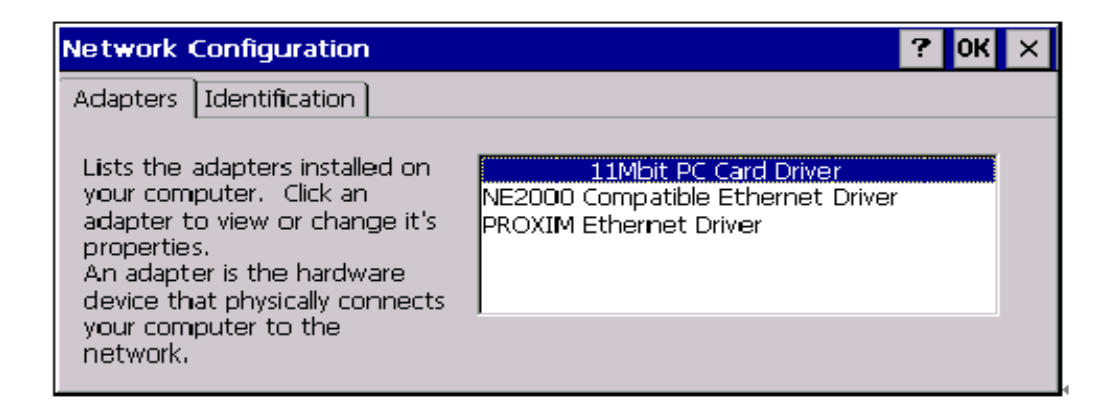

On the Network Configuration dialog select **11Mbit PC Card Driver** and double tap on it, this will bring you to **IP Settings** dialog.

| 11Mbit PC Card Driver' Settings                                                                                        |                                                                                                    |                                                                                                    | ок 🗙                                                                          |
|----------------------------------------------------------------------------------------------------|----------------------------------------------------------------------------------------------------|----------------------------------------------------------------------------------------------------|-------------------------------------------------------------------------------|
| IP Address                                                                                                    | Name Servers                                                                                                    |                                                                                                    |                                                                               |
| An IP addres<br>automatically<br>computer. 1<br>does not au<br>IP addresses<br>administrato<br>and then ty<br>provided | ss can be<br>y assigned to this<br>If your network<br>itomatically assign<br>s, ask your network<br>r for an address,<br>pe it in the space | <ul> <li>Obtain an IP add</li> <li>Specify an IP add</li> <li>IP Address:</li> <li>Subnet Mask:</li> <li>Default Gateway:</li> </ul> | ress via DHCP<br>dress<br>195.14.162.116<br>255.255.255.128<br>195.14.162.126 |

5) If your network supports **DHCP** server, select the first button. Otherwise enter static IP in the field. If you are not sure about the values of these fields, ask your Internet Service Provider for detail.

6) Select "Name Servers" page for DNS settings.

| 11Mbit PC Card Driv                                                                                                    | ок 🗙                     |               |
|----------------------------------------------------------------------------------------------------|--------------------------|---------------|
| IP Address Name Servers                                                                                                    |                          |               |
| Name server addresses may be<br>automatically assigned if DHCP<br>is enabled on this adapter.<br>You can specify additional<br>WINS or DNS resolvers in the<br>space provided | Primary <u>D</u> NS:     | 195.14.162.14 |
|                                                                                                    | Secondary D <u>N</u> S:  |               |
|                                                                                                    | Primary <u>W</u> INS:    |               |
|                                                                                                    | Secondary W <u>I</u> NS: |               |
|                                                                                                    |                          |               |
|                                                                                                    |                          |               |

Enter **Domain Name Server** (DNS) address & WINS (sometimes it is assigned through **DHCP** services automatically) in appropriate tab.

**NOTE:** If Domain Name Server address does not input in the field, networking using Explorer will not work EVEN if enter IP addresses. This is due to internal Windows CE architecture.

# Win CE uninstall procedure

Tap on the **Start** Menu, select **Settings** tab. Tap on **System** tab from the bottom of the page, Tap on the on the **Remove Programs**. Select **WL-379F** and tap on the **Remove** button will uninstall the program.

# 4. Configuration Utility

Wireless LAN 11 Mbps Wireless LAN adapter uses its own management software. All functions controlled by user are provided by this application. Usually this application starts automatically,

or click 🛄 i<u>con</u> from Start Menu to start the Utility application.

A new icon - should appear in your Icon tray. If the icon is in red, it means that Wireless LAN 11 Mbps NIC configuration is invalid or incomplete. Sometimes icon can be colored in red. This may happen when communication is defined poor connection or incorrectly.

|                 | 27 🖊                           | 🚸 🌽 🎨 🧮 🛅 👘                      | PM 05:00 |
|-----------------|--------------------------------|----------------------------------|----------|
|                 |                                |                                  |          |
| Wireless LAN    | Configuration                  | Utility                          | ×        |
| Link Status     | Connections                    | Profile Setting About            |          |
| -Status<br>Conn | ected to SSID:                 | MIS (00:90:4B:08:03:D8)          |          |
| Netw            | ork type:                      | Infrastructure                   |          |
| Trans           | smit Rate:                     | 11 Mbits                         |          |
| Curre           | nt Channel:                    | 6                                |          |
| Encry           | ption(WEP):                    | Disabled                         |          |
| Sigr            | nal Strength<br>(Excellent 86) | Link Quality<br>(Excellent 100%) |          |
|                 |                                |                                  |          |

Figure 1 Icon tray with a new icon

User can navigate through "sheets", by clicking tabs. "X" button will minimize window. Below description explains the use and meanings of the various screen messages.

## 4.1 Link Status

#### - Status

This field is used to display the current status of connection. When the state shows "Connected to SSID" means normal flow of operation in Infrastructure mode. The PC is connected to access point. Networking is available.

A state of "Scanning" means that the node is searching for available access point and unable detects the SSID for an available access point within range.

This field will also display an error message for some reason if the driver failed to initialize.

#### Network Type

- **Infrastructure** Mode The driver will scan all available channels continuously until it finds one or more Access Points that matches its SSID. At that point it will try and authenticate and associate with the Access Point.
- Ad Hoc Mode The driver will scan for 5 seconds looking for an existing Ad Hoc network using the same SSID.

#### - Current Channel and Transmit Rate

Shows the channel of the radio and transmit rate are being currently used for an active connection. This value has no meaning when the radio is "Scanning"

#### - Link Quality

The Link Quality bar graph is only active when the node is in Infrastructure Mode. The bar graph displays the quality of the link between the node and Access Point. It summarizes the quality of the link over the bar graph, which can take on one of the following values:

"Poor" "Fair" "Good" "Very Good" "Excellent"

### Signal Strength

The Signal Strength bar graph is only active when the node is in Infrastructure Mode. The bar graph displays normalized signal strength as reported by the radio, averaged over all frames over 100 bytes long that are received from the Access Point.

## 4.2 Connections

The Connections Tab shows current status of available APs within the network.

| Wire                                         | less LAN | Config | guration | Utility    |            |        |          |       | × |
|----------------------------------------------|----------|--------|----------|------------|------------|--------|----------|-------|---|
| Link                                         | < Status | Conn   | ections  | Profile Se | etting 🛛 4 | \bout  |          |       |   |
|                                              |          |        |          |            |            |        |          |       |   |
|                                              | Connec   | tions  |          |            |            |        |          |       |   |
|                                              | Profile  |        | ESSID    |            | Wep        | Netw   | ork Type | BSSI  |   |
|                                              | 💡 #1     |        | MIS      |            | n          | Infras | tructure | 00:90 |   |
|                                              |          |        |          |            |            |        |          |       |   |
|                                              |          |        |          |            |            |        |          |       |   |
|                                              |          |        |          |            |            |        |          |       |   |
|                                              |          |        |          |            |            |        |          |       |   |
|                                              |          |        |          |            |            |        |          |       |   |
|                                              | •        |        |          |            |            |        |          | F     |   |
|                                              |          |        |          |            |            |        |          |       |   |
|                                              |          |        |          | C          | onnect     |        | Refr     | esh   |   |
|                                              |          |        |          |            |            |        |          |       |   |
| Attempt Auto-connect to ANY network in range |          |        |          |            |            |        |          |       |   |
|                                              |          | •      |          |            |            | -      |          |       |   |

User may select profile or ESSID from above list, click "Connect" to connect with the AP.

Click "**Refresh**" to rescan the network, this utility with site survey function, it will detect and list all available APs within network.

Place a check mark in the field if you wish attempt Auto-connect to ANY network in the range.

.

## 4.3 Profile Setting

Profile Setting allow user to create profiles for different network environments.

| Wireless LAN Configuration Utility            |         | × |
|-----------------------------------------------|---------|---|
| Link Status Connections Profile Setting About |         |   |
|                                               |         |   |
| Profiles                                      |         |   |
| #1                                            |         |   |
|                                               |         |   |
|                                               | <b></b> |   |
|                                               |         |   |
|                                               | +       |   |
|                                               |         |   |
|                                               |         |   |
|                                               |         |   |
|                                               | 1       |   |
| New <u>E</u> dit <u>D</u> elete               |         |   |
|                                               |         |   |

Click "New" button to create new profiles.

"Edit" for edit current exist profile. Click "Delete" button if you wish to delete profiles.

| Edit Profile         |                                               |
|----------------------|-----------------------------------------------|
|                      |                                               |
| Profile Name:        | #1                                            |
| SSID:                | MIS                                           |
| Network Type:        | Infrastructure                                |
| Transmit Rate:       | 11 Mbits                                      |
|                      |                                               |
| Encryption(WEP):     | Disabled                                      |
| -Encryption Settings | Disabled<br>64.bit                            |
| Key Index:           | 128-bit                                       |
| Encryption Key:      | C Hexadecimal format<br>C Alphanumeric format |
| NNNN                 |                                               |
|                      |                                               |
| OK                   | Cancel                                        |

#### Network Type

This field allows you to select from a list of supported Network "Modes". The modes displayed will have two values: "Ad Hoc" and "Infrastructure".

**Ad Hoc** - This is the 802.11 peer-to-peer mode of operation. In 802.11Ad Hoc only one wireless "cell" is supported for each different SSID. All communication is done from Client to Client without the use of an Access Point. 802.11 Ad Hoc networking uses the same SSID for establishing the wireless connection.

- **Infrastructure -** This mode of operation requires the presence of an 802.11 Access Point. All communication is done via the Access Point, which relays packets to other wireless Clients in the BSS as well as to nodes on a wired network such as Ethernet.
- **Transmit Rate** The transmission rate at which client of AP transmits the data packets. You may set this to fixed 1Mbps, fixed 2 Mbps, fixed 5.5 Mbps or 11 Mbps.
- **Encryption (WEP)** You may desire an additional measure of security on your wireless network, which can be achieved by using WEP (Wired Equivalent Privacy) encryption.

When an encrypted frame is received it will only be accepted if it decrypts correctly. This will only happen if the receiver has the WEP Key used by the transmitter.

This panel allows to entry for 64/128-bit encryption according to WEP function select. To be written to the driver and registry, such as Hexadecimal format, each key must consist of hex digits, which means that only digit 0-9 and letters A-F are valid entries. If entered incorrectly program will not write keys to a driver.

### 4.4 About

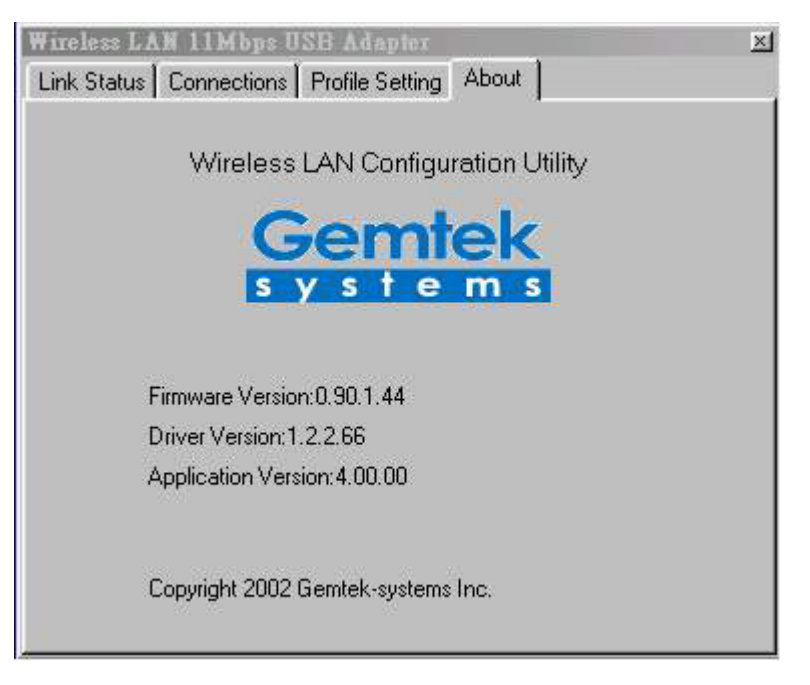

About tab shows the product version including the detail of Driver, Application and firmware version. Users must use this version number when reporting their problems to technical support.

# 5. Troubleshooting

If you encounter any problems during the installation, or to confirm that the WLAN 11Mbps device is installed properly, please read the following troubleshooting section.

#### In Windows 98:

To check that the **WLAN 11Mbps device** is installed properly, please do the following:

Go to START>SETTINGS>CONTROL PANEL>NETWORK. Choose the Configuration Tab. If you find the WLAN 11Mbps Adapter, it means the card is installed properly. If you see the Yellow Question-mark (?) means the resources are conflicting. (Please read further in this section for solutions.)

-or-

- Right click on My Computer and select Properties. Select the Device Manager and click on the Network Adapter. You will find the WLAN 11Mbps Adapter if it is installed successfully. If you see the Yellow sign, the resources are conflicting. Click on the PCMCIA Card and then on the PCMCIA Card Service, you can see the status of the PC card. If there is a yellow sign either on the adapter or the PC card, please check the following.
  - 1. Check to see if your computer supports **3.3V** Card.
  - 2. Check to see if your computer has a free **IRQ.** If not, make an IRQ free by assigning the same IRQ to some devices, for example COM 1; COM 2 can be assigned the same IRQ values.

3. Check that you have inserted the right card and have installed the proper driver.

#### **Troubleshooting (Continued)**

#### In Windows 2000:

- 1. Check the **Windows 2000 Diagnostics.** See if there is any conflict in the **resource** allocation or the **I/O Address, IRQ** allocations. If you find that the **IRQ** or **I/O Addresses** are already assigned to some other devices, you must change that value. **I/O Address** needs 40h byte length.
- 2. Go to the Control panel. Double click on the PCMCIA Card and you will see WLAN Adapter. Double clicking on that will show you the Card Information, driver name and the driver file. You must confirm the name of the driver and the driver file as "prismnic.inf" and "prismnds.sys". If you do not find the names listed above, there are some problems and the driver is not installed properly. Reinstall the driver.

Note: Check the PnP BIOS setup menu and select no in case of the WLAN Adapter installation.